# **SQL** Queries

Microsoft SQL Server is a relational database management system developed by Microsoft. As a database server, it is a software product with the primary function of storing and retrieving data as requested by other software applications, which may run either on the same computer or on another computer across a network (including the Internet).

Microsoft makes SQL Server available in multiple editions, with different feature sets and targeting different users.

This document will focus on SQL Server Express Edition, which is a scaled down, free edition of SQL Server and includes the core database engine.

### SQL Server Management Studio

SQL Server Management Studio is a GUI tool included with SQL Server 2005 and later that is used for configuring, managing, and administering all components within Microsoft SQL Server. The tool includes both script editors and graphical tools that work with objects and features of the server.

SQL Server Management Studio can also be used to create a new database, alter any existing database schema by adding or modifying tables and indexes, or analyze performance. It includes the query windows, which provide a GUI based interface to write and execute queries.

#### **Create a New Account**

SQL Server Authentication is a default mechanism to connect to MS SQL Server, but there are times that you need to use SQL Server Authentication to connect to the server.

In order to use SQL Server Authentication, you need to create a SQL Server Authentication Login ID.

- 1. Run Microsoft SQL Server Management Studio.
- 2. Expand the Security item in the Object Explorer, right-click on Logins, and choose New Login.

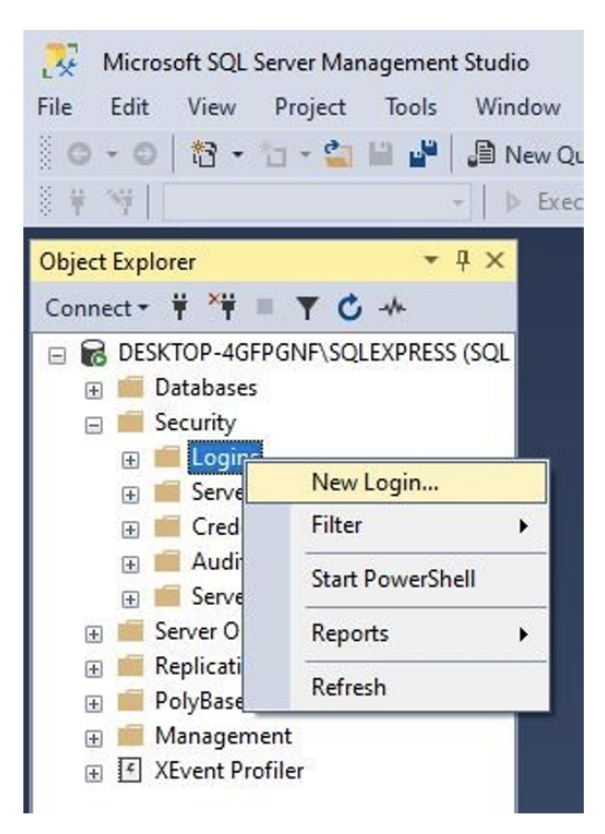

3. Enter an account name in the Login name field and choose SQL Server authentication. Then, enter a password for the account.

\*Note: Uncheck the following options to set the password as you want:

- Enforce password policy
- Enforce password expiration
- User must change password at next login

If the options are checked, you should set the password according to the security policy in Windows.

4. Choose master from the Default database drop-down list.

| Select a page<br>General                                                                       | 🖵 Script 🔻 😮 Help                                                             |                                  |        |
|------------------------------------------------------------------------------------------------|-------------------------------------------------------------------------------|----------------------------------|--------|
| <ul> <li>Server Roles</li> <li>User Mapping</li> <li>Securables</li> <li>Status</li> </ul>     | Login name:<br>O Windows authentication<br>SQL Server authentication          | TestUser                         | Search |
|                                                                                                | Password:                                                                     | •••••                            |        |
|                                                                                                | Confirm password:                                                             | •••••                            |        |
|                                                                                                | Old password:                                                                 |                                  |        |
|                                                                                                | Enforce password policy     Enforce password expira     User must change pass | r<br>stion<br>word at next login |        |
|                                                                                                | Mapped to certificate                                                         |                                  | ~      |
| Connection                                                                                     | <ul> <li>Mapped to asymmetric key</li> </ul>                                  |                                  | 14.    |
| Server:<br>DESKTOP-4GFPGNF\SQLEXPRE<br>Connection:<br>test<br><u>Wew connection properties</u> | Map to Credential Mapped Credentials                                          | Credential Provider              | ✓ Add  |
| Progress                                                                                       |                                                                               |                                  | Remove |
| Ready                                                                                          | Default database:                                                             | master                           | ~      |
| *4.5*                                                                                          | Default language:                                                             | <default></default>              | ~      |
|                                                                                                |                                                                               | OK                               |        |

5. Go to the Server Roles page and select sysadmin.

| sgin men                                                                                   |                                                                                                    | 2022 | terefor. | ~~~  |
|--------------------------------------------------------------------------------------------|----------------------------------------------------------------------------------------------------|------|----------|------|
| Select a page<br>General                                                                   | 🖵 Script 🔻 😮 Help                                                                                                    |      |          |      |
| <ul> <li>Server Roles</li> <li>User Mapping</li> <li>Securables</li> <li>Status</li> </ul> | Server role is used to grant server-wide security privileges to a user.                                                                                                    |      |          |      |
|                                                                                            | <ul> <li>bulkadmin</li> <li>dbcreator</li> <li>diskadmin</li> <li>processadmin</li> <li>public</li> <li>securityadmin</li> <li>serveradmin</li> <li>setvoadmin</li> <li>yssadmin</li> </ul> |      |          |      |
| Connection<br>Server:                                                                      |                                                                                                    |      |          |      |
| DESKTOP-4GFPGNF\SQLEXPRE<br>Connection:<br>test                                            |                                                                                                    |      |          |      |
| View connection properties                                                                 |                                                                                                    |      |          |      |
| Progress                                                                                   |                                                                                                    |      |          |      |
| () Ready                                                                                   |                                                                                                    |      |          |      |
|                                                                                            | Г                                                                                                    | ОК   | Car      | ncel |

6. Go to the User Mapping page and choose master and db owner.

| Jereer a page                                                                                                    |                    | - 0.11-1                                                                                                    |                  |                |  |
|----------------------------------------------------------------------------------------------------|--------------------|----------------------------------------------------------------------------------------------------|------------------|----------------|--|
| 🖉 General                                                                                                    | L) Script          | <ul> <li>Help</li> </ul>                                                                                                    |                  |                |  |
| 🖋 Server Roles                                                                                                    |                    |                                                                                                    |                  |                |  |
| User Mapping                                                                                                    | Users ma           | apped to this login:                                                                                                    |                  |                |  |
| Securables                                                                                                    | Map                | Database                                                                                                    | User             | Default Schema |  |
| Status                                                                                                    |                    | master                                                                                                    | TestUser         |                |  |
|                                                                                                    |                    | model                                                                                                    |                  |                |  |
|                                                                                                    |                    | msdb                                                                                                    |                  |                |  |
|                                                                                                    |                    | tempdb                                                                                                    |                  |                |  |
| Connection                                                                                                    |                    |                                                                                                    |                  |                |  |
| Connection<br>Server:<br>DESKTOP-4GFPGNF\SQLEXP                                                                                                    | Gues<br>RE Databas | t account enabled for                                                                                                    | master<br>master |                |  |
| Connection<br>Server:<br>DESKTOP-4GFPGNF\SQLEXP<br>Connection:<br>test                                                                                    | Gues<br>RE Databas | t account enabled for<br>e role membership for:<br>accessadmin                                                                                                    | master<br>master |                |  |
| Connection<br>Server:<br>DESKTOP-4GFPGNF\SQLEXP<br>Connection:<br>test                                                                                    | RE Databas         | it account enabled for<br>e role membership for:<br>accessadmin<br>ackupoperator<br>latareader                                                                                         | master<br>master |                |  |
| Connection<br>Server:<br>DESKTOP-4GFPGNF\SQLEXP<br>Connection:<br>test<br>V# View connection properties                                                   | RE Databas         | t account enabled for<br>e role membership for:<br>accessadmin<br>ackupoperator<br>latareader<br>latawriter                                                                            | master<br>master |                |  |
| Connection<br>Server:<br>DESKTOP-4GFPGNF\SQLEXP<br>Connection:<br>test<br>Y# <u>View connection properties</u>                                            | RE Databas         | t account enabled for<br>e role membership for:<br>accessadmin<br>ackupoperator<br>latareader<br>latawriter<br>idladmin                                                                | master<br>master |                |  |
| Connection<br>Server:<br>DESKTOP-4GFPGNF\SQLEXP<br>Connection:<br>test<br>Y# <u>View connection properties</u>                                            | RE Databas         | t account enabled for<br>e role membership for:<br>accessadmin<br>ackupoperator<br>latareader<br>latawriter<br>idladmin<br>lenyddtareader<br>lenyddtareader                            | master<br>master |                |  |
| Connection<br>Server:<br>DESKTOP-4GFPGNF\SQLEXP<br>Connection:<br>test<br>Y <sup>II</sup> View connection properties<br>Progress                          | RE Databas         | t account enabled for<br>e role membership for:<br>accessadmin<br>aackupoperator<br>Jatareader<br>Jatawriter<br>Jatawriter<br>Jatawriter<br>Jatawriter<br>Jatawriter<br>winer          | master<br>master |                |  |
| Connection<br>Server:<br>DESKTOP-4GFPGNF\SQLEXP<br>Connection:<br>test<br>vit View connection properties<br>vity View connection properties<br>View Ready | RE Databas         | t account enabled for<br>e role membership for:<br>accessadmin<br>backupoperator<br>latawriter<br>datameader<br>lenydatareader<br>lenydatareader<br>winer<br>woner<br>ecurtyadmin<br>c | master<br>master |                |  |

7. Go to the Status page. Set the Permission to connect to database engine to Grant and set Login to Enabled.

| Login - New                                                                                  |                                                                                   |    |    | ×     |
|----------------------------------------------------------------------------------------------|-----------------------------------------------------------------------------------|----|----|-------|
| Select a page<br>& General<br>& Server Roles<br>& User Mapping<br>& Securables<br>& Status   | ∏ Script ▼      ⑦ Help     Settings     Permission to connect to database engine: |    |    |       |
|                                                                                              | Grant     Deny                                                                    |    |    |       |
|                                                                                              | login:<br>◉ Enabled                                                               |    |    |       |
|                                                                                              | O Disabled                                                                        |    |    |       |
|                                                                                              | Status<br>SQL Server authentication:                                              |    |    |       |
| Connection                                                                                   | Login is locked out                                                               |    |    |       |
| Server:<br>DESKTOP-4GFPGNF\SQLEXPRE<br>Connection:<br>test<br>uit View connection properties |                                                                                   |    |    |       |
| Progress                                                                                     |                                                                                   |    |    |       |
| Ready                                                                                        |                                                                                   |    |    |       |
|                                                                                              |                                                                                   | OK | Ca | incel |

8. Disconnect the database server in the Object Explorer and reconnect to it using the ID you've just created.

| Object Exp | orer                                                                                                    |                                                       |        | <b>→</b> ₽ × |
|------------|----------------------------------------------------------------------------------------------------|-------------------------------------------------------|--------|--------------|
| Connect -  | ₩×₩                                                                                                    | - <b>T</b>                                            | 0 -    | ÷            |
| Connect •  | Image: Ward of the second second s | FPGNF<br>FPGNF<br>Roles<br>ntials<br>Audit S<br>jects | SQLEXF | PRESS (SQL   |
| + 4        | Manager<br>XEvent Pr                                                                                                    | ofiler                                                |        |              |

9. Choose SQL Server Authentication from the Authentication drop-down list and enter the ID and password. Then, click Connect.

| ~ |
|---|
| ~ |
| ~ |
| ~ |
|   |
|   |
|   |

## Connecting With Factory Studio

Go to Datasets > DBs, on the Available Providers ListBox select SqlClient Data Provider, and choose SQL Server.

|              | Create new Database connection                  |
|--------------|-------------------------------------------------|
| Name:        | Provider1                                       |
| Description: | SQL Server Database using System.Data.SqlClient |
| Provider:    | SqlClient Data Provider                         |
| Database:    | SQL Server Database                             |
|              | SQL Server Database Windows Authentication      |
|              |                                                 |
|              |                                                 |
|              |                                                 |
|              |                                                 |
|              | Ok Cancel                                       |

The following configurations require the user to be logged in as an Administrator.

In the LogonName column insert the newly created user. In the LogonPassword column insert the password.

| LogonName        | LogonPassword |
|------------------|---------------|
|                  | *****         |
|                  | *****         |
|                  | *****         |
|                  | *****         |
| lser Id=UserTest | *****         |

#### In the ConnectionString column, the fields are configured as in the image.

() You must always use the Test button to make sure the connection is correctly configured.

|                                        | ConnectionString                                                        |
|----------------------------------------|-------------------------------------------------------------------------|
| Provider=System.Data.SQLit             | e;Data Source=_ExecutionPathAndNamedbHistorian;Store and Forward=False. |
| Provider=System.Data.SQLit             | e;Data Source=_ExecutionPathAndNamedbAlarm                              |
| Provider=System.Data.SQLit             | e;Data Source=_ExecutionPathAndNamedbRuntimeUsers                       |
| Provider=System.Data.SQLit             | e;Data Source=_ExecutionPathAndNamedbRetentive                          |
| ConnectionString                       |                                                                         |
| Test<br>Data Source<br>Initial Catalog | \SQLEXPRESS<br>master                                                   |